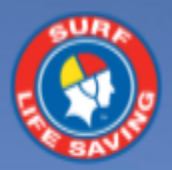

SLSA Assessing App
User Guide

V8 August 2022

### Contents

| SLSA Assessing app                          | 3  |
|---------------------------------------------|----|
| How to install the app                      | 3  |
| Apple Users                                 | 3  |
| Android Users                               | 3  |
| How to log into the app                     | 4  |
| How to access the app on a desktop          | 4  |
| The Dashboard                               | 5  |
| App Menus                                   | 6  |
| Events Management                           | 7  |
| Create Events                               | 7  |
| Edit Event                                  | 13 |
| Clone Event                                 | 13 |
| Delete Event                                | 13 |
| Member Enrolment                            | 14 |
| Event Pages                                 | 18 |
| Overview tab                                | 18 |
| Member's tab                                | 19 |
| Adding a member to an event                 | 19 |
| Assess tab                                  | 20 |
| Assessment results which are marked in blue | 22 |
| Undo Feature                                | 22 |
| Status                                      | 23 |
| Help Centre                                 | 24 |
| Providing feedback to SLSA                  | 24 |

### **SLSA Assessing app**

The Surf Life Saving Australia (SLSA) Assessing app has been created for Surf Life Saving Australia assessors, endorsed delegates and administrators to perform assessment activities on their mobile or tablet device. Assessors can assess members within the Assessing app and data is updated directly into SurfGuard in real time into the SLS member's eLearning account in the etrainu Learning Management System (LMS).

.....

This user guide will demonstrate how to navigate through the app and perform assessment activities. Some functions within the app do not require an internet connection, however you will need to ensure that you have an internet connection on your device to install the app and complete a number of the functions including update the data collected into SurfGuard.

### How to install the app

#### **Apple Users**

- 1. Go to the Apple App Store (https://www.apple.com/au/app-store/)
- 2. Search 'SLSA Assessing' and select the one which looks like the below screenshot.

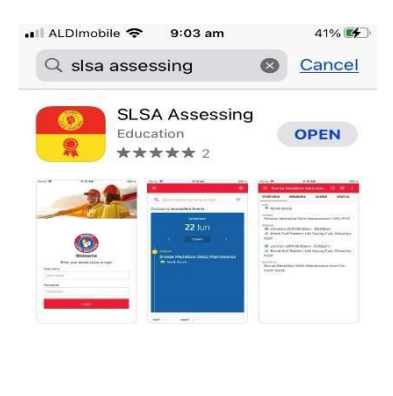

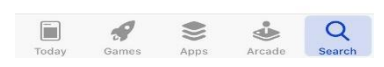

3. Click *install* to install the Assessing App or update to download the latest version of the app.

#### **Android Users**

- 1. Go to the Google Play Store (play.google.com/store)
- 2. Search 'SLSA Assessing' and select the one which looks like the below screen shot.

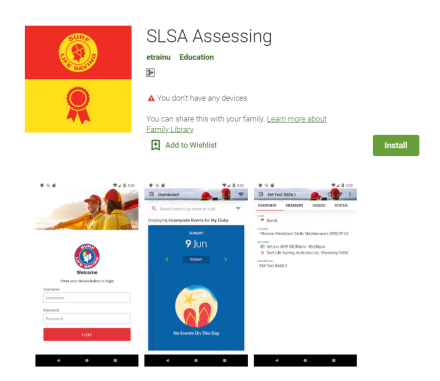

3. Click *install* to install the Assessing App.

## How to log into the app

- 1. Open the SLSA Assessing App
- 2. Enter your SLS Members Area username and password
- 3. Click *Login*.

| weicome                           |
|-----------------------------------|
| Enter your details below to login |
| Username                          |
| NameSurname                       |
| Password                          |
|                                   |
| Login                             |
|                                   |
|                                   |
|                                   |

### How to access the app on a desktop

SLS members with administrator access can access the desktop version of the SLSA Assessing app via the SLS Members Area eLearning platform.

- 1. Login to the SLS Members Area (members.sls.com.au)
- 2. Click *eLearning*, and then select *Login to eLearning*
- 3. If necessary, switch to an account with administrator access.

| Home Memberships ~ Patrols < eLearning News and Events ~ Document Library ~ History ~ Forms ~ | ٨    | SURF LIFE SAVING AUSTRALIA |         | $\frown$  |                 |   |                    |           | Hi, P   | а |
|-----------------------------------------------------------------------------------------------|------|----------------------------|---------|-----------|-----------------|---|--------------------|-----------|---------|---|
|                                                                                               | Home | Memberships 🗡              | Patrols | eLearning | News and Events | ~ | Document Library 🗸 | History 🗸 | Forms 🗸 |   |

4. Select *Training, Event Admin. This* will open the Assessing app in a new window and automatically log you into the new app also.

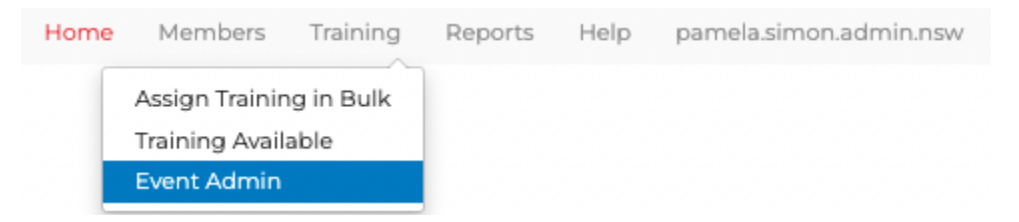

# The Dashboard

Once you have logged in you will arrive on the dashboard. This page has two widgets that display assessment events. The first one (in the blue box) displays the events by date. The second widget (events table below the blue box widget) displays a list of events and allows you to sort the events by date, name, or club.

To view an assessment event, you can click on the events in either widget and the app will take you to the page for that event you selected.

The search and filter bar above the two widgets allows you to adjust the events displayed in both widgets. You can search for events by name, course, club or state covered within the event. You can also search for events by the member's name. You can also filter events displayed in both widgets by adding or removing the filters by pressing the filter button at the far right of the search bar and adjusting the filter options as per the screenshot below. Filter button =

#### Note: The 'Incomplete Events' filters are selected on login to the app by default. Always check the filters before searching.

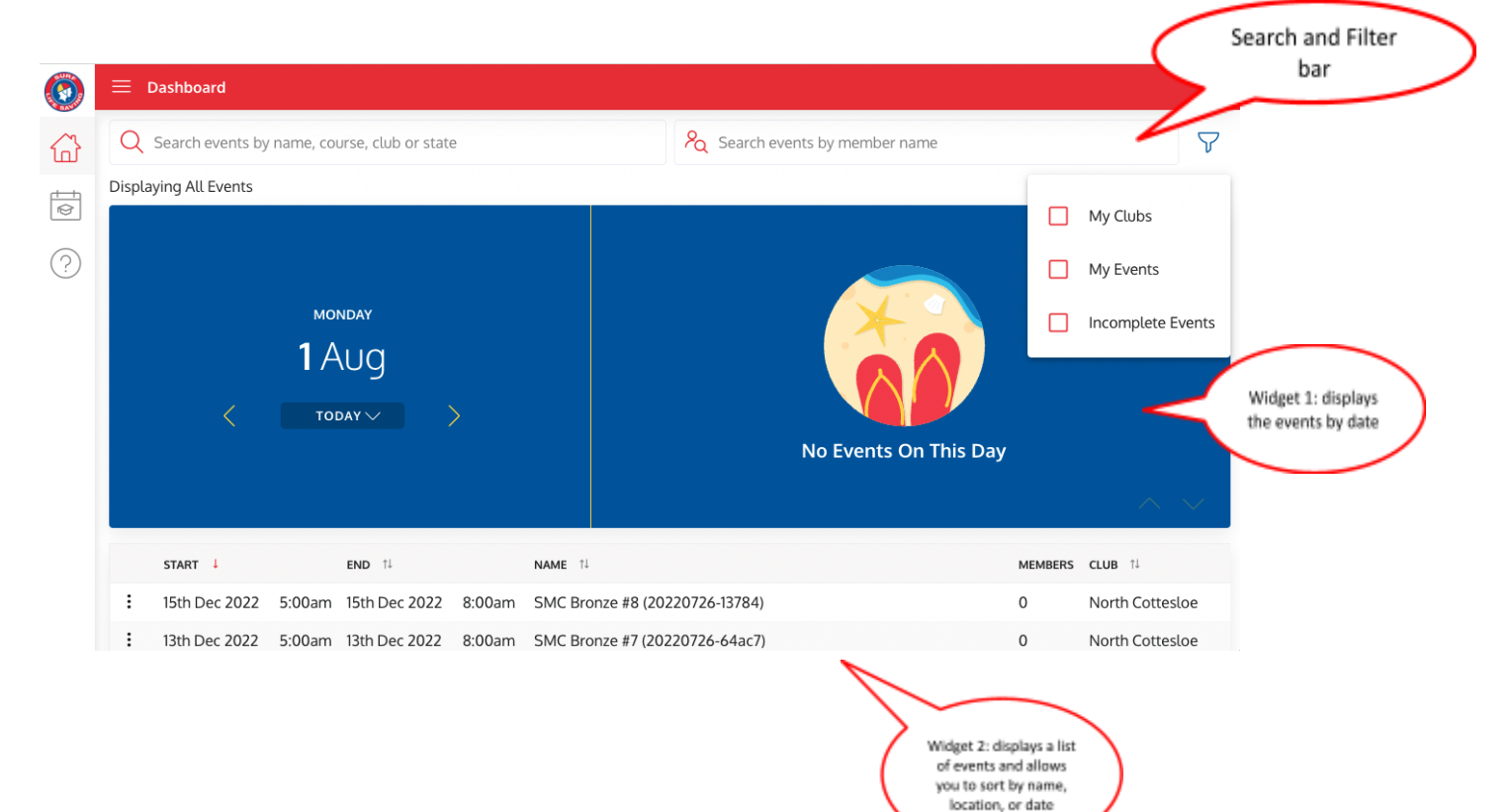

# App Menus

The app's primary menu can be accessed by pressing the menu button beside the SLS logo at the top left of the app as highlighted in the image below. This is also known as the hamburger!

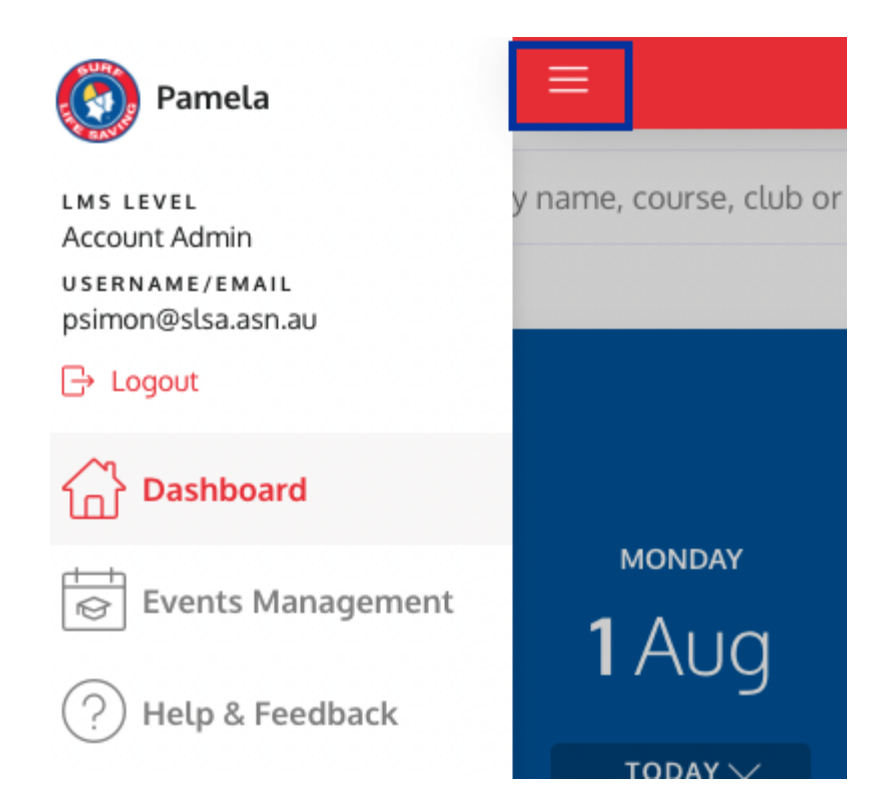

From here, you can logout of the app or access the *Dashboard* page, *Events Management* page or the *Help and Feedback* page. You can navigate between these pages also when the main menu is collapsed by pressing the icons in the side menu as indicated below.

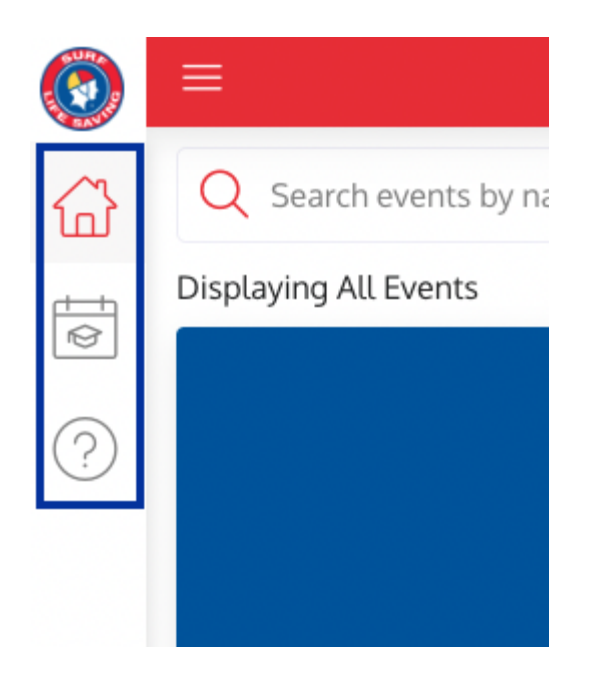

### **Events Management**

#### **Create Events**

To create events, use the main app menu to navigate to the *Events Management* page.

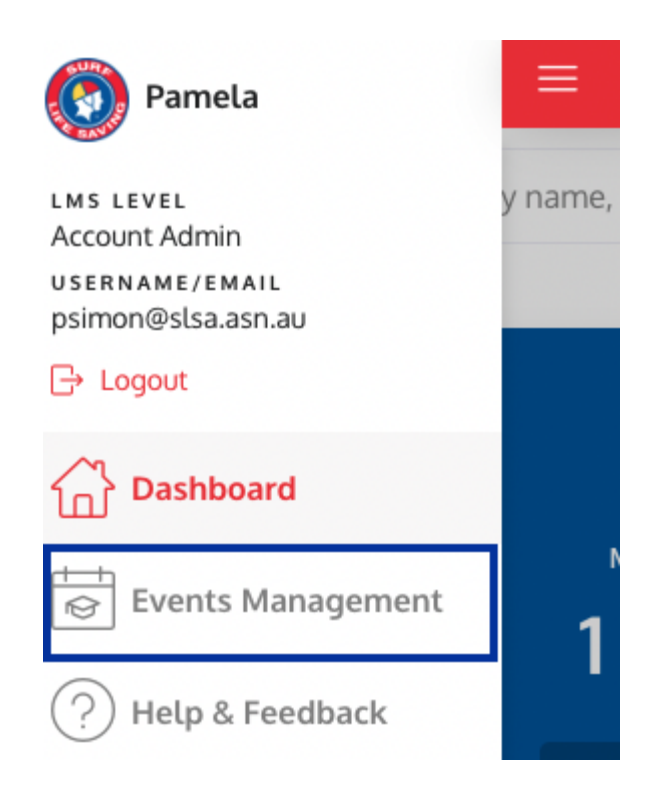

To create an event, press the plus button 😑 in the bottom right corner of the page.

|            | ≡      | Events Managem   | ient     |                     |         |                                                                     |         | ŝ                  |
|------------|--------|------------------|----------|---------------------|---------|---------------------------------------------------------------------|---------|--------------------|
|            | Q      | Search events by | name, co | urse, club or state | 2       | ℵ Search events by member name                                      |         | Ŷ                  |
| \$         | Displa | aying All Events |          |                     |         |                                                                     |         |                    |
| $\bigcirc$ |        | START 👃          |          | END ↑↓              |         | NAME 11                                                             | MEMBERS | CLUB ↑↓            |
| (?)        | :      | 15th Dec 2022    | 5:00am   | 15th Dec 2022       | 8:00am  | SMC Bronze #8 (20220726-13784)                                      | 0       | North Cottesloe    |
|            | :      | 13th Dec 2022    | 5:00am   | 13th Dec 2022       | 8:00am  | SMC Bronze #7 (20220726-64ac7)                                      | 0       | North Cottesloe    |
|            | :      | 11th Dec 2022    | 7:00am   | 11th Dec 2022       | 11:00am | Skills Maintenance-THC-BM-RO-SRC-AID-11 Dec2022 (20220714-5d        | 0       | Tweed Heads Coolar |
|            | :      | 11th Dec 2022    | 7:00am   | 11th Dec 2022       | 11:00am | Skills Maintenance TH&C-IRBC-SMIRBD-11 Dec 2022 (20220714-8a        | 0       | Tweed Heads Coolar |
|            | :      | 10th Dec 2022    | 7:30am   | 10th Dec 2022       | 10:30am | SMC Bronze - weekend #3 (20220726-ccf48)                            | 0       | North Cottesloe    |
|            | :      | 4th Dec 2022     | 8:00am   | 4th Dec 2022        | 11:00am | Skills Maintenance (8am Qld - Final session) - Coolangatta - All Aw | 0       | Coolangatta        |
|            | :      | 1st Dec 2022     | 5:00am   | 1st Dec 2022        | 8:00am  | SMC Bronze #6 (20220726-ccff9)                                      | 0       | North Cottesloe    |
|            | :      | 29th Nov 2022    | 5:00am   | 29th Nov 2022       | 8:00am  | SMC Bronze #5 (20220726-ef262)                                      | 0       | North Cottesloe    |
|            | :      | 26th Nov 2022    | 7:30am   | 26th Nov 2022       | 10:30am | SMC Bronze - weekend #2 (20220726-8203a)                            | 0       | North Cottes       |
|            | ÷      | 19th Nov 2022    | 8:00am   | 19th Nov 2022       | 11:00am | Skills Maintenance (8am Qld) - Coolangatta - All Award Holders (2   | 2       | Coolangatta        |

Select the club the event is related to by typing the name of the club to reveal options in the club selector. Note: Only one club can be selected. Once selected, the club will be displayed in a blue box as per the screenshot below

Select the course(s) to be assessed at the event by typing the name of the course or courses to reveal options in the course selector. Once selected, the course will be displayed in a blue box as per the screenshot below. Note: Ensure that you enter all of the courses that you wish to assess in the event before you select your assessors

|     | ≡ Create Event                                                                                                    | ÷   |
|-----|----------------------------------------------------------------------------------------------------|-----|
|     | Event Details     Only one club can be selected       CLUB*     Surf Life Saving NSW > Test NSW Club X                                                                                                    | × ~ |
| (r) | COURSE(S)*  Skills Maintenance 2022/23 Bronze Medallion (BM) × 2022  Multiple courses can be selected                                                                                                    | × ^ |
|     | Skills Maintenance 2022/23 ART (AID)         Skills Maintenance 2022/23 Gold Medallion (GM)         Skills Maintenance 2022/23 IRB Crew (IRBC)         Skills Maintenance 2022/23 Radio Operations (RO)         Skills Maintenance 2022/23 Rescue Water Craft Operator (RWCO) |     |
|     | eg. Joe Blogs                                                                                                    |     |

A limit on the **number of candidates** that can enrol into the event can be set in the next field as shown in the image above. This field is optional and should be left blank if no limit is to be set.

Note: An additional drop down will appear if you select Limit External Candidates and you will need to advise the maximum number.

You are required to provide details of the event contact. The phone number field is optional as per the screenshot below.

| E Create Event                    |   |                             |                           | (î:               |
|-----------------------------------|---|-----------------------------|---------------------------|-------------------|
| TOTAL NUMBER OF CANDIDATES        |   |                             | LIMIT EXTERNAL CANDIDATES |                   |
| Leave blank if there is no limits |   |                             |                           |                   |
| event Contact                     |   |                             |                           | Field is optional |
| NAME*                             |   |                             |                           |                   |
| eg. Joe Blogs                     |   |                             |                           |                   |
| EMAIL*                            |   |                             |                           |                   |
| eg. event.contact@domain.com      |   |                             |                           | Event contact     |
| PHONE                             |   |                             |                           | details           |
| eg. 0411234567                    |   |                             |                           |                   |
| Sessions                          |   |                             |                           |                   |
| Session 1 :                       |   |                             |                           | ^                 |
| FROM*                             |   | то*                         |                           |                   |
| Choose a start date and time      | ± | Choose an end date and time | Ë                         |                   |

**Sessions**: This is where the actual date and time of the assessment(s) are scheduled. It is possible to set up one or more sessions for each event. Select the calendar icons to display the date and time picker widgets for the 'from' and 'to' fields. Remember to select 'Set' afterwards to save your selection.

Note: The 'to' will automatically set to 17:00. Please amend this if required.

| <   | Aug 2022 🔻 |     |     |     |     |     |  |
|-----|------------|-----|-----|-----|-----|-----|--|
| SUN | MON        | TUE | WED | THU | FRI | SAT |  |
|     |            | 2   | 3   | 4   | 5   | 6   |  |
| 7   | 8          | 9   | 10  | 11  | 12  | 13  |  |
| 14  | 15         | 16  | 17  | 18  | 19  | 20  |  |
| 21  | 22         | 23  | 24  | 25  | 26  | 27  |  |
| 28  | 29         | 30  | 31  | 1   | 2   |     |  |
| 4   |            | 6   | 7   | 8   | 9   |     |  |
|     |            | ^   |     | ^   |     |     |  |
|     |            | 08  | . [ | 00  |     |     |  |
|     | Cance      | l   |     | •   | Set |     |  |

Location: Select a location for the learning session by typing either a name of a place or an address in the location field. The location field uses Google's Maps service to assist with selecting a location. Find the desired location by scrolling within the results window and then pressing a location to select it. Members enrolling into the event will then be sent the location and be able to use Google Maps to get there if required.

| Se | essions                                                                 |   |                      |                        |      |
|----|-------------------------------------------------------------------------|---|----------------------|------------------------|------|
|    | Session 1 :                                                             |   |                      |                        |      |
|    | FROM*                                                                   |   | то*                  |                        |      |
|    | 1st Aug 2022 @ 08:00                                                    | Ë | 1st Aug 2022 @ 17:00 |                        | Ħ    |
|    | LOCATION*                                                               |   |                      | USE VIDEO CONFERENCE L |      |
|    | Bondi Beach                                                             |   |                      |                        | Ű    |
|    | Bondi Beach NSW, Australia                                              |   |                      |                        |      |
|    | P Bondi Beach Public School Campbell Parade, Bondi Beach NSW, Australia |   |                      |                        |      |
|    | P Bondi Beach Parking Bondi Beach NSW, Australia                        |   |                      |                        |      |
|    | P Bondi Beach Park Campbell Parade, Bondi Beach NSW, Australia          |   |                      |                        |      |
|    | P Bondi Beach Backpackers Hall Street, Bondi Beach NSW, Australia       |   |                      |                        |      |
|    |                                                                         |   |                      | powered by Go          | ogle |

The location field can also be used to search for standard addresses in the Google Maps database if you are using a training room location.

No Location: This can be chosen if no location is to be advised.

Use Video Conference Link: A video conference link can be provided in this section and set to your timezone.

| VIDEO CONFERENCE LINK           | USE VIDEO CONFERENCE LINK |
|---------------------------------|---------------------------|
| Add conferencing                | P                         |
| VIDEO CONFERENCE TIMEZONE*      |                           |
| (GMT +10:00) Australia/Brisbane | ~ ×                       |

Special Instructions: Instructions can be advised for your location meeting points for your members.

| SPECIAL INSTRUCTIONS      |  |  |  |
|---------------------------|--|--|--|
| eg. Meet at the back door |  |  |  |

**Selecting Assessors**: To select one or more assessors, start to type the first name and then the surname of the assessor in the assessors' field. This field will only provide those assessors, facilitators or endorsed delegates that have the appropriate awards within Surfguard to assess the course(s) you have selected in this event.

The full name and club of the qualified assessor will be displayed, including the courses they are qualified to deliver as in the screenshot below to the left. If there are multiple assessors displayed, select the correct one.

| ASSESSOR(S) AND/OR DELEGATE(S)*                                                                                       |            |
|----------------------------------------------------------------------------------------------------|------------|
| Pamela Simon                                                                                                    | $\times$ ^ |
| Skills Maintenance 2022/23 Bronze Medallion (BM)                                                                      |            |
| Pamela Simon - Skills Maintenance 2022/23 Bronze Medallion (BM)<br>Surf Life Saving NSW, Surf Life Saving NSW Academy |            |

Once selected, the assessors name will be displayed in a blue box as per the screenshot below.

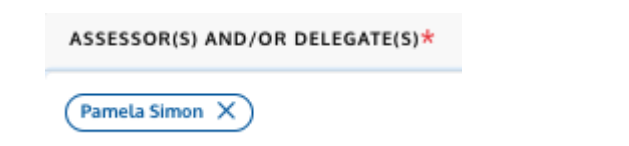

Ensure that you have entered all of the courses that you wish to assess in this event before selecting your assessors. If you need to add an additional course after an assessor has been entered:

- 1. Delete the assessor from the event
- 2. Add the additional course(s)
- 3. Add the assessor again for the event

Note: If an assessor is not appearing they may not be eligible to assess the course or they have not yet logged in. If this occurs please contact SLSA Helpdesk.

Once the admin has finalised the setup of the session, it is possible to setup another session by either pressing the Add Session plus button or by cloning the session that has already been created as per the following screenshot.

| ASSESSOR(S) AND/OR DELEGATE(S)* |     |
|---------------------------------|-----|
| (Pamela Simon X)                | × ~ |
| Add Session                     | •   |

The system will pre-populate a name for the event, or you can create a logical name. You can also advise an event overview in the event description as per the screenshot below.

| Name & Description                                                                                                    |   |
|----------------------------------------------------------------------------------------------------|---|
| EVENT CODE                                                                                                    |   |
| 20220801-3fb06                                                                                                    |   |
| NAME*                                                                                                    |   |
| Skills Maintenance-Test NSW Club-BM-01Aug2022                                                                         | ~ |
| DESCRIPTION                                                                                                    |   |
| $\mathbf{B}  \mathbf{I}  \underline{\mathbf{V}}  \mathbf{\mathfrak{S}}  \mathbf{\mathbf{\Xi}}  \mathbf{\mathbf{\Xi}}$ |   |
| This event is for the 2022/23 Skills Maintenance Bronze Medallion.                                                    |   |

In the **Event Resources** section, event administrators can add links to web URLs for those attending the event to review prior. This section is optional.

| Resources       |            |                            |   |
|-----------------|------------|----------------------------|---|
| EVENT RESOURC   | CES        |                            | Ð |
| Link V          | Assessor ^ | Resource Name Resource URL | 8 |
|                 | Assessor   |                            |   |
| Notifications   | Member     |                            |   |
| REMINDER NOT    | All        |                            | Ð |
| One Week Before | ✓ Email ✓  | -                          | 8 |
| One Day Before  | ✓ Email ✓  |                            | 8 |

Event administrators can specify different **notification** options for the event. Administrators can specify when event reminder notifications will be set as well as post enrolment instructions to be included in enrolment emails sent to members as shown in the image below.

| Notifications                                                           |          |
|-------------------------------------------------------------------------|----------|
| REMINDER NOTIFICATIONS                                                  | Ð        |
| One Week Before $\checkmark$ Email $\checkmark$                         | $\times$ |
| One Day Before V Email V                                                | ⊗        |
| POST ENROLMENT INSTRUCTIONS                                             |          |
| $B \ \mathbf{I}  \underline{U} \ \mathbf{\diamondsuit}  \coloneqq  \Xi$ |          |
| eg. Please read through safety booklet before arriving                  |          |

The **Advanced Settings** allow various aspects and features to be enabled or disabled as desired. The below screenshot shows what the default settings are.

**Private Event:** This setting makes the event not visible to members on the event calendar. This can be used as an invite only event and the event administrator can only add the members.

| Advanced Settings                       |                              |
|-----------------------------------------|------------------------------|
| EVENT SETTINGS                          |                              |
| Private event                           |                              |
|                                         |                              |
| ASSESSMENT FEATURES                     |                              |
| Automatically mark members as competent |                              |
| Simplify assessment marking             |                              |
|                                         |                              |
| SIGN IN FORM                            |                              |
| ✓ Hide session ID field                 | Hide additional requirements |
| ✓ Hide photo                            | Make photo mandatory         |

Once the event administrator has confirmed that all the event details are correct, press the Create Event button to create the event.

| POST ENROLMENT INSTRUCTIONS                            |              |
|--------------------------------------------------------|--------------|
| B <i>I</i> <u>U</u> <del>©</del> ⊨ ≡                   |              |
| eg. Please read through safety booklet before arriving |              |
| Advanced Settings                                      | ~            |
| Cancel                                                 | Create Event |

Once the event is created, the assessors selected will be notified of the event via email and will be emailed a calendar attachment to add the event to their personal calendars.

Events can be **edited**, **cloned**, **or deleted** by pressing the menu button on the left of each event in the Events Management page as per the following screenshot.

You can also click 'show details' to find out the event details so you don't need to click into the event.

| STAF    | RT ↓     |        | END 11        |        | NAME 11                            |                                    | MEMBERS | CLUB 11       | STATE 11             | STA |
|---------|----------|--------|---------------|--------|------------------------------------|------------------------------------|---------|---------------|----------------------|-----|
| : 1st / | Aug 2022 | 8:00am | 1st Aug 2022  | 5:00pm | Skills Maintenance-Test NSW Club-B | M-01Aug2022 (20220801-3fb06)       | 0       | Test NSW Club | Surf Life Saving NSW | Sch |
| Edit    | 022      | 8:00am | 21st Jul 2022 | 5:00pm | Skills Maintenance-Test NSW Club-R | tO-07Jul2022 test (20220707-b2fcd) | 1       | Test NSW Club | Surf Life Saving NSW | Sch |
| Eun     | 22       | 8:00am | 8th Jul 2022  | 4:00pm | Skills Maintenance-Test NSW Club-B | M-07Jul2022 (20220707-95176)       | 2/57    | Test NSW Club | Surf Life Saving NSW | Co  |
| Clone   | 2021     | 8:00am | 10th Sep 2021 | 5:00pm | Skills Maintenance-Test NSW Club-B | M-10Sep2021 - TEST ONLY            | 1       | Test NSW Club | Surf Life Saving NSW | Co  |
| Show De | etails   |        |               |        |                                    |                                    |         |               |                      |     |
| Delete  |          |        |               |        |                                    |                                    |         |               |                      |     |

#### **Edit Event**

It is possible to update details of the event via the **Edit Event** page. Once the updates to the event are made and **'Edit Event'** has been pressed at the end, the event administrator will be presented with a popup to confirm they wish to update the event. They will also be asked if the app should send a notification to members and assessors regarding the event modification. Administrators can also include an additional message for notification recipients that will be included in the email notification.

| Notifications  | $\bigwedge$                                                         | ×          |
|----------------|---------------------------------------------------------------------|------------|
| REMINDER NO    | Update Event?                                                       |            |
| One Week Befo  | Votify Members                                                      |            |
| One Day Before | V Notify Assessors                                                  |            |
| POST ENROLN    | Additional message for enrolled candidates and assessors (optional) |            |
| BIU            |                                                                     |            |
| eg. Please re  | Cancel                                                              | Edit Event |

#### **Clone Event**

If an Event Administrator wishes to clone an event, pressing the clone event button will open the Clone Event page with all details of the event that is being cloned copied to the new event. The to and from fields will be blank however and must be set for the new event.

| Sessio | on 1 🗄                          |   |                             |                                      |
|--------|---------------------------------|---|-----------------------------|--------------------------------------|
| FRO    | ом*                             |   | то*                         |                                      |
| Che    | pose a start date and time      | Ħ | Choose an end date and time |                                      |
| LOG    | ATION*                          |   |                             | NO LOCATION USE VIDEO CONFERENCE LIP |
| Boi    | ndi Beach, Bondi Beach NSW 2026 |   |                             |                                      |
| SPE    | CIAL INSTRUCTIONS               |   |                             |                                      |
| eg.    | Meet at the back door           |   |                             |                                      |
| ASS    | ESSOR(S) AND/OR DELEGATE(S)*    |   |                             |                                      |
| Pa     | mela Simon X                    |   |                             |                                      |

#### **Delete Event**

Similarly, if an event administrator wishes to delete an event, they will be presented with a popup asking them to confirm they want to delete the event. Email notifications will always be sent to assessors and enrolled members of the event when an event is deleted. Administrators can include an additional message for notification recipients that will be included in the email.

|                                                                                                    | Delete Event?                                                       | ~            |
|----------------------------------------------------------------------------------------------------|---------------------------------------------------------------------|--------------|
| <ul> <li></li> </ul>                                                                                                    | Notify Members                                                      |              |
| <ul> <li>Image: A start of the start of the start of</li></ul> | Notify Assessors                                                    |              |
| ×                                                                                                    | Provide a cancellation reason                                       | ~            |
| ß                                                                                                    | Additional message for enrolled candidates and assessors (optional) | 1,           |
| Can                                                                                                    | cel                                                                 | Delete Event |

### **Member Enrolment**

Members can enrol into events via the eLearning Portal by selecting *Training Event* as per the image below.

~

| ٢                                                         |                      |                            |             | SUPER            | ESCLIP     |                     |                                |
|-----------------------------------------------------------|----------------------|----------------------------|-------------|------------------|------------|---------------------|--------------------------------|
| Pamela Simon                                              | ≡                    |                            |             |                  |            |                     |                                |
| LMS LEVEL<br>Member<br><sup>8</sup> 8 <mark>Switch</mark> | Training E           | vent                       |             |                  |            |                     |                                |
|                                                           | Clubs                |                            | Location    |                  | Cours      | ses                 |                                |
| SLIA.4333640.4333640                                      | Search events by clu | o(s)                       | Search ever | ts by location 💿 | 10km 🗸 Sea | rch events by cours | se(s)                          |
| Training Library                                          |                      |                            | Δ           | ugust 2022       | 2          |                     | >                              |
|                                                           | Sun                  | Mon                        | Tue         | Wed              | Thu        | Fri                 | Sat                            |
| Training Event                                            | اک<br>8a             | l<br>Skills Maintenance-Te | 2           | د                | 4          | 5                   | 6<br>2p Skills Maintenance-Br  |
| My Training                                               | 7                    | 8                          | 9           | 10               | 11         | 12                  | 13<br>7a Skills Maintenance Nc |
| ? Help $\lor$                                             | 14<br>See all events | 15                         | 16          | 17               | 18         | 19                  | 20<br>See all events           |
|                                                           | 21                   | 22                         | 23          | 24               | 25         | 26                  | 27<br>7a Skills Maintenance-Ma |
| Powered by etrainu                                        | 28                   | 29                         | 30          | 31               |            | 2                   | 3                              |

Members can view all events that have been created and they can search for events based on the organising club, the event location and/or the courses covered in the events (as per the image screenshot above).

Members can view events they have enrolled into by clicking on the toggle next to 'My Enrolled Events'.

Members can also view events in a list view or by google maps by pressing the buttons as shown in the image below.

### **Training Event**

| Clubs                           |                           | Location    |                     | Cours      | ses                  |                                       |
|---------------------------------|---------------------------|-------------|---------------------|------------|----------------------|---------------------------------------|
| Search events by cl             | ub(s)                     | Search ever | nts by location 🛛 🧿 | 10km 🗸 Sea | rch events by course | (s)                                   |
| My Enrolled Eve                 | nts                       |             |                     |            |                      | _                                     |
| K                               |                           | /           | August 2022         |            |                      | <b>&gt;</b>                           |
| Sun                             | Mon                       | Tue         | Wed                 | Thu        | Fri                  | Sat                                   |
| 31                              | 8a Skills Maintenance-Tes | 2           | 3                   | 4          | 5                    | 6<br><b>2p</b> Skills Maintenance-Bri |
| 7                               | 8                         | 9           | 10                  | 11         | 12                   | 13<br>7a Skills Maintenance Not       |
| 14<br>See all events            | 15                        | 16          | 17                  | 18         | 19                   | 20<br>See all events                  |
| 21                              | 22                        | 23          | 24                  | 25         | 26                   | 27<br>7a Skills Maintenance-Ma        |
| 28<br>8:30a Skills Maintenance- | 29                        | 30          | 31                  | 1          | 2                    | 3                                     |

**Map View** 

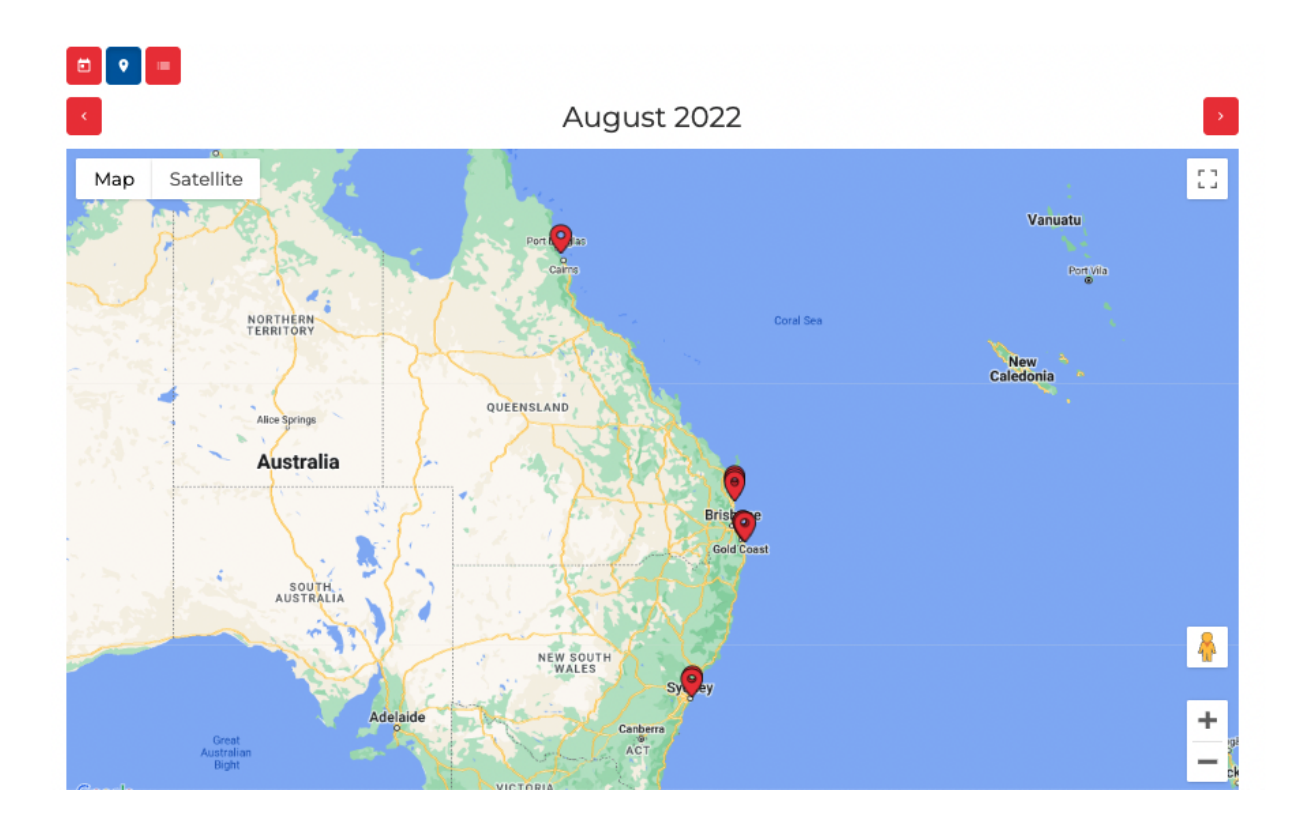

#### **List View**

| ) <b>•</b>           | Month \$                                                                                                   |
|----------------------|----------------------------------------------------------------------------------------------------|
|                      | August 2022                                                                                                |
| Mon<br>01            | Skills Maintenance-Test NSW Club-BM-01Aug2022                                                              |
|                      | CLUB<br>Test NSW Club                                                                                      |
|                      | courses<br>Skills Maintenance 2022/23 Bronze Medallion (BM)                                                |
|                      | LEARNING SESSIONS<br>☐ 1st Aug 2022 8:00am - 5:00pm<br>♥ Bondi Beach, Bondi Beach NSW 2026                 |
|                      | CONTACT<br>etrainu tester                                                                                  |
| <sup>Sat</sup><br>06 | Skills Maintenance-Brisbane Lifesaving Service-BM-RO-ART015-AID-IRBC-SMIRBD-<br>06Aug2022                  |
|                      | EVENT DESCRIPTION<br>Remember to bring your training cap, yellow or pink long sleeved rashie, warm clothes |

Brisbane Lifesaving Service

courses Skills Maintenance 2022/23 ART (AID)

Members can hover over the different events and a popup will be displayed to show more information about the event.

### Training Event

| Clubs                           |                                       | Location                                                                 | Location           |                            |    | Courses |                                       |  |  |
|---------------------------------|---------------------------------------|--------------------------------------------------------------------------|--------------------|----------------------------|----|---------|---------------------------------------|--|--|
| Search events by c              | lub(s)                                | Search ever                                                              | nts by location    | Search events by course(s) |    |         | (s)                                   |  |  |
| My Enrolled Eve                 | ents                                  |                                                                          |                    |                            |    |         |                                       |  |  |
| <b>e e</b>                      |                                       |                                                                          |                    |                            |    |         |                                       |  |  |
| ¢                               |                                       | Skills Maintenance                                                       |                    | つつ<br>-BM-01Aug2022        | ר  |         | <b>•</b>                              |  |  |
| Sun                             | Mon                                   | Club                                                                     |                    |                            |    | Fri     | Sat                                   |  |  |
|                                 | 1<br><u>Ba Skills Maintenance-Tes</u> | <ul> <li>Test NSW Club</li> <li>Location</li> <li>Bondi Beach</li> </ul> |                    |                            | 4  | 5       | ରେ<br>2p Skills Maintenance-Bri       |  |  |
| 7                               | 8                                     | Courses Covered<br>Skills Maintenance 20                                 | 022/23 Bronze Meda | allion (BM)                | 11 | 12      | 13<br>7a Skills Maintenance Not       |  |  |
| 14<br>See all events            | 15                                    | 16                                                                       |                    | 17                         | 18 | 19      | 20<br>See all events                  |  |  |
| 21                              | 22                                    | 23                                                                       |                    | 24                         | 25 | 26      | 27<br><b>7a</b> Skills Maintenance-Ma |  |  |
| 28<br>8:30a Skills Maintenance- | 29                                    | 30                                                                       |                    | 31                         |    | 2       | 3                                     |  |  |

Once a member has found an event they would like to enrol into, select that event and then select the 'Enrol' button at the bottom of the event.

| Clubs                                                                              | Location                           | Courses                    |
|------------------------------------------------------------------------------------|------------------------------------|----------------------------|
| Search events by club(s)                                                           | Search events by location 🛛 🍥 10km | Search events by course(s) |
| My Enrolled Events                                                                 |                                    |                            |
| 🖆 💡 🔲 Day 💠                                                                        |                                    |                            |
| ¢                                                                                  | 1st August 2022                    |                            |
| Skills Maintenance-Test                                                            | NSW Club-BM-01Aug2022              |                            |
| EVENT DESCRIPTION<br>This event is for the 2022/23 Skills Mainte                   | enance Bronze Medallion.           |                            |
| сцив<br>Test NSW Club                                                              |                                    |                            |
| courses<br>Skills Maintenance 2022/23 Bronze                                       | Medallion (BM)                     |                            |
| LEARNING SESSIONS<br>Tist Aug 2022 8:00am - 5:00pm<br>Sondi Beach, Bondi Beach NSW | 2026                               |                            |
| CONTACT<br>etrainu tester 🞽                                                        |                                    | Enrol                      |

Members will see the following popup requesting them to select the courses they wish to be assessed for at the event. Members should press the Enrol button to confirm their enrolment.

It will also display whether the member is eligible for the event. If they're not it will advise the pre-requisites and to contact the SLSA Helpdesk.

Note: Members may need to rotate their device to view the Full Name of the award.

|                                                              |                                                                                                    |                                                                   | SURF RESCUE | A |       |
|--------------------------------------------------------------|----------------------------------------------------------------------------------------------------|-------------------------------------------------------------------|-------------|---|-------|
| Pamela Simon<br>LMS LEVEL<br>Mombor<br>Po Switch<br>USERNAME | Training Event<br>Clubs<br>Search events by club(s)                                                               |                                                                   | 🍳 (10km 🗸   |   |       |
| SLSA,4535846,4535846                                         | My Enrolled Finance<br>Enrol for Skills M                                                                         | laintenance-Test NSW Club-SRC-01Aug2(                             | )22 ×       |   |       |
| Home                                                         | Select the courses                                                                                                | you wish to complete<br>nce 2022/23 Surf Rescue Certificate (SRC) | Eligible    |   | >     |
| Training Event                                               | EVENT DESCRIPTIC                                                                                                  | c                                                                 | ancel Enrol |   |       |
| My Training                                                  | Test NSW Club<br>courses<br>Skills Maintenance 2022/23 Surf Re                                                    |                                                                   |             |   |       |
| ? Help 🗸 🗸                                                   | LEARNING SESSIONS<br>Tist Aug 2022 8:00am - 5:00pm<br>O Bondi Beach, Bondi Beach NSW<br>CONTACT<br>etrainu tester |                                                                   |             |   | Enrol |
| Powered by etrainu                                           |                                                                                                    |                                                                   |             |   |       |

Once enrolled, the Training Event page will highlight events the user is enrolled in blue within the calendar and list views. The following image also shows the 'My Events Only' button that can be used to enable users to show the events they are enrolled into.

Members are also able to unenroll from an event within the Training Event page. To do this, they should select the event they wish to unenroll from, and then click the 'Unenrol' button as per the image below.

| bs        |                                                                                                    | Location                                                                                                    | Courses                    |
|-----------|----------------------------------------------------------------------------------------------------|----------------------------------------------------------------------------------------------------|----------------------------|
| earch e   | vents by club(s)                                                                                                    | Search events by location  🔞                                                                                                   | Search events by course(s) |
| ) My En   | molled Events                                                                                                    |                                                                                                    |                            |
|           |                                                                                                    | August 2022                                                                                                    |                            |
| Mon<br>01 | Skills Maintenance<br>EVENT DESCRIPTION<br>This event is for the 2022/23 S<br>CLUB<br>Test NSW Club<br>COURSES<br>Skills Maintenance 2022/2<br>LEARNING SESSIONS<br>That Aug 2022 8:00am - 5<br>© Bondi Beach, Bondi Be | e-Test NSW Club-BM-01Aug2022<br>kills Maintenance Surf Rescue Certificate<br>3 Bronze Medallion (BM)<br>5:00pm<br>ach NSW 2026 |                            |
|           | CONTACT<br>etrainu tester 🐸                                                                                                    |                                                                                                    | Unenro                     |

### **Event Pages**

After selecting an event, the app will navigate to the page for the selected event. The event page has four tabs within it (Overview, Members, Assessments and Status). The next sections describe the functionality within each tab.

In addition to the four tabs, there are a number of specific functions for Event Pages that can be accessed in the menu at the top of the app (top right-hand side of the red menu bar) as shown in the image below.

| $\odot$  | ≡ Skills Maintenance-Test NSW Club-BM                                                                                                    | kills Maintenance-Test NSW Club-BM-01Aug2022 20220801-3fb06 |        |        |  |        |  |
|----------|----------------------------------------------------------------------------------------------------|-------------------------------------------------------------|--------|--------|--|--------|--|
| <u>ل</u> | OVERVIEW                                                                                                    | MEMBERS                                                     | ASSESS | STATUS |  | Edit   |  |
|          | Test NSW Club                                                                                                    |                                                             |        |        |  | Clone  |  |
| R        | courses<br>Skills Maintenance 2022/23 Bronze Medallior                                                                                                    | (BM)                                                        |        |        |  | Delete |  |
| ?        | SESSIONS<br>F 1st Aug 2022 8:00am - 5:00pm [Australia/<br>Bondi Beach, Bondi Beach NSW<br>Monty Cox<br>DESCRPTION<br>This event is for the 2022/23 Skills Maintenance Bro | Sydney]<br>nze Medallion                                    |        |        |  |        |  |

As per the image above, there is a **contextual menu** that can be accessed by pressing the button on the far right (i.e. the button with three vertical dots). Pressing this will present a contextual menu that changes depending on the tab you have selected. It will however always contain the options of *Edit*, *Delete* and *Clone*. Selecting one of these will direct the user to one of the pages described in the Events Management section below.

The second button from the right is the **online/offline** button. This allows you to still operate the app if you are in an area with poor connectivity. The final button is the **refresh** button. This button can be used to refresh the event and is useful when there are multiple assessors for an event however it is set to refresh every 1 minute.

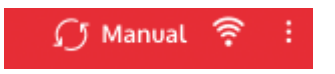

### **Overview tab**

The overview tab displays the key event details including the event date and times, location, organising club and a short description of the event.

| 0                | Skills Maintenance-Te                                                                                                    | st NSW Club-BM-01Aug202                                     | 2 20220801-3fb06 | ʃ Manual 💈 | ۰ : |
|------------------|----------------------------------------------------------------------------------------------------|-------------------------------------------------------------|------------------|------------|-----|
| $\bigtriangleup$ | OVERVIEW                                                                                                    | MEMBERS                                                     | ASSESS           | STATUS     |     |
| й<br>(?)         | CLUB<br>Test NSW Club<br>COURSES<br>Skills Maintenance 2022/23<br>SESSIONS<br>SESSIONS<br>SESSIONS<br>Second Beach, Bondi Beach, Bondi B | Bronze Medallion (BM)<br>:00pm [Australia/Sydney]<br>ch NSW | 20               |            |     |

### Member's tab

The Members tab allows you to:

- View all members that have enrolled into the event
- Enrol or Sign-in members for the event
- Contact members via email
- Review a member's status for the event

| IEMBERS | ASSESS | STATU   | IS                                                                                                    |                                                                                         |
|---------|--------|---------|----------------------------------------------------------------------------------------------------|-----------------------------------------------------------------------------------------|
|         |        |         |                                                                                                    |                                                                                         |
|         |        |         |                                                                                                    |                                                                                         |
|         |        |         |                                                                                                    |                                                                                         |
|         |        | CONTACT | STATUS                                                                                                    |                                                                                         |
|         |        |         | Enrolled                                                                                                    | Sign In                                                                                 |
|         |        |         |                                                                                                    |                                                                                         |
|         |        |         |                                                                                                    |                                                                                         |
|         |        | CONTACT |                                                                                                    |                                                                                         |
|         |        |         |                                                                                                    |                                                                                         |
|         |        |         |                                                                                                    |                                                                                         |
|         |        |         |                                                                                                    | <b>H</b>                                                                                |
|         |        | (       | Press<br>member v<br>enrolled                                                                                                    | to add a<br>who has not<br>prior to the                                                 |
|         |        |         | CONTACT  CONTACT CONTACT  CONTACT  CONTACT CONTACT CONTACT CONTACT CONTACT CONTACT CONTACT C | CONTACT STATUS<br>CONTACT CONTACT<br>CONTACT<br>Press 1<br>member v<br>enrolled j<br>ev |

#### Adding a member to an event

If you have a member who hasn't enrolled prior to the event, you can add the new member by selecting the round  $\oplus$  button in the bottom right-hand corner (as per the screenshot image above). The sign in window will pop up and you will be required to enter the following details about the member to complete the registration:

- Name
- The course/s they are being assessed

The following screenshot shows how to use the member search within the sign in popup. If the member to be signed in is not a visitor, enter their **surname** in the search field. The app will search for members within the organising club of the event. If the member is presented in the list, select them in the list to complete the member search.

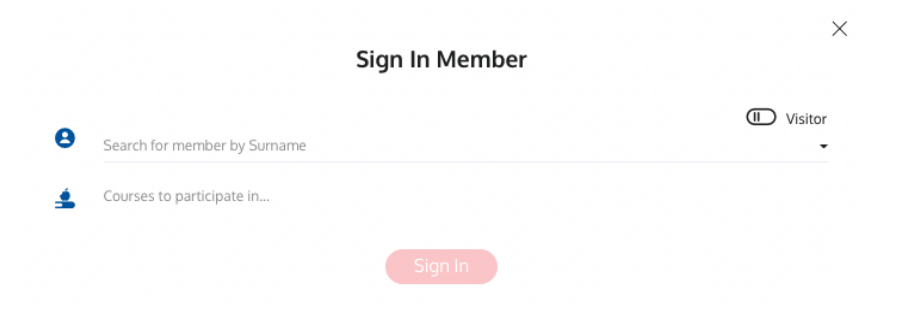

If the member is not found it is most likely because they are not a member within the club the event is setup for, or they do not hold the prerequisites for the awards that have been selected.

To search across the entire SurfGuard member database, toggle the visitor switch and enter the users first and last name and then press the search icon as per the following screenshot.

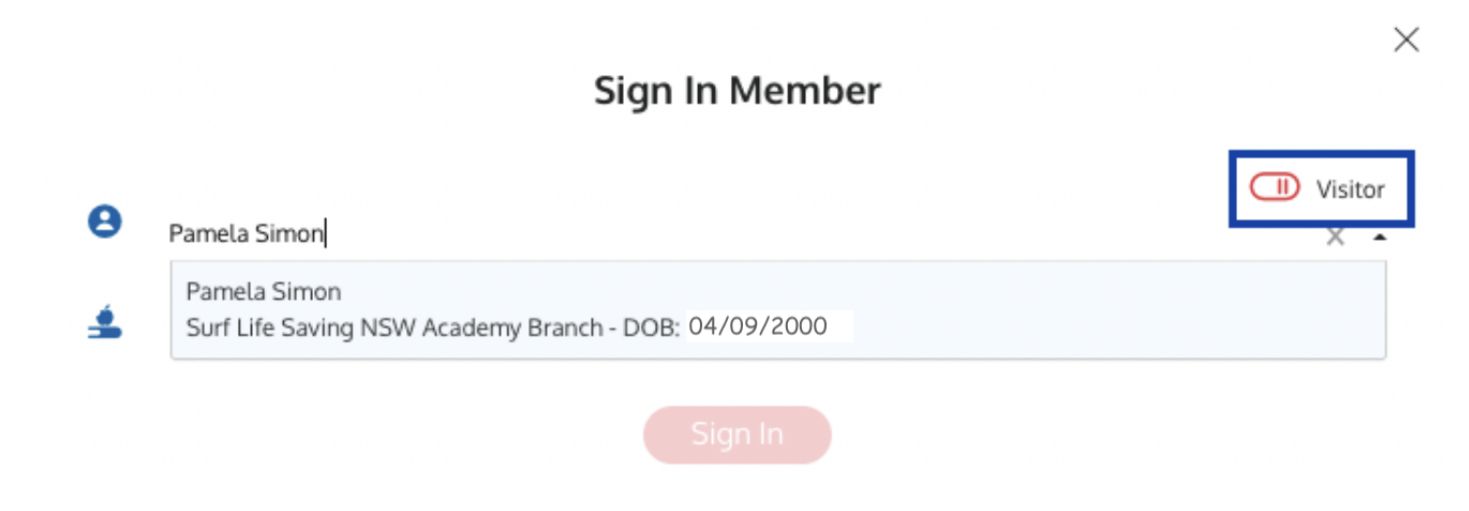

The following screenshot shows how to select a course to enrol the member for within the event.

|                                                  | U Visite |
|--------------------------------------------------|----------|
| Pamela Simon                                     | ×        |
| Select course                                    | Eligib   |
| Skills Maintenance 2022/23 Bronze Medallion (BM) | ✓        |

Once all details have been completed for the member, press the 'Sign in' button at the bottom of the popup to sign in the member for the event and record their attendance.

Please note that multiple app users can sign in members at once for an event.

#### **Assess tab**

The assessments tab allows you to view all courses and the assessment items covered within the event. The assessments tab allows you to assess members or navigate to the specific assessment page for a particular assessment (e.g. Resuscitation). The primary assessment tab is shown in the following screenshot.

|     | 😑 Skills Maintenance | -Test NSW Club-BM-01Aug2022 20220801-f | Ofab                                |          |                  | 🕥 Manı       | ual 🎅 : |
|-----|----------------------|----------------------------------------|-------------------------------------|----------|------------------|--------------|---------|
|     | OVERVIEW             | MEMBERS                                | ASSESS                              |          | STATUS           |              |         |
| لما |                      | Skills Mainte                          | nance 2022/23 Bronze Medallion (BM) |          |                  |              |         |
| ġ   |                      |                                        |                                     |          | 🗸 - Marked       | l previously | 0       |
| ?   |                      |                                        | Hiteen Han Hiteen Areas             | AN H     | Personal Parties | Hactical A   | a state |
|     | NAME 1               |                                        | ✓ ✓                                 | <b>~</b> | <b>V</b>         | $\checkmark$ |         |
|     | Pamela Simon (453    | 5846)                                  | ✓                                   | ~        |                  | ~            |         |

To navigate to a specific assessment page, you can select the assessment titles, the Resuscitation assessment page is shown below and contains a number of assessments for each member.

| $\bigcirc$ | 😑 Skills Maintenance-Te | <i>Ω</i> № | lanual 🎅 i |                                                                                                    |          |
|------------|-------------------------|------------|------------|----------------------------------------------------------------------------------------------------|----------|
|            | OVERVIEW                | MEMBERS    | ASSESS     | STATUS                                                                                                    |          |
|            | ← Resuscitation         |            |            |                                                                                                    | 0        |
| Ø          | Q Search members by n   | ame        |            |                                                                                                    |          |
| ?          |                         |            |            | He son OF stel                                                                                                    | ream Cor |
|            | NAME <sup>†</sup>       |            |            | Image: A state of the state of the state | <b>V</b> |
|            | Pamela Simon (45358     | 46)        |            | ✓ : ✓                                                                                                    | : 🗹 :    |

To assess a member as competent for a particular assessment, press the relevant checkbox in either the primary assessment tab or the specific assessment page table.

If you need to record additional notes relating to an assessment for a member, select the secondary menu next to the checkboxes (i.e. three vertical dots) on the sub-assessment pages. You will be presented with a popup like the one in the screenshot below that will allow you to record notes or times depending on the setup of the assessment item.

|   | Supplementary Assessment Information | on $\times$ |
|---|--------------------------------------|-------------|
| ß | Team CPR                             |             |
|   | Submit                               |             |

To navigate between the primary assessment page and the sub-assessment pages, use the back arrow next to the subassessment page heading as highlighted in the image below.

| $\bigcirc$ |                           | E Skills Maintenance-Test NSW Club-BM-01Aug2022 20220801-f0fab |        |                                                                                                    |   |
|------------|---------------------------|----------------------------------------------------------------|--------|----------------------------------------------------------------------------------------------------|---|
|            | OVERVIEW                  | MEMBERS                                                        | ASSESS | STATUS                                                                                                    |   |
|            | ← Resuscitation           |                                                                |        |                                                                                                    | 5 |
| ß          | Q Search members by name. |                                                                |        |                                                                                                    |   |
| ?          |                           |                                                                |        | ite son the state least the state of the state of the sta |   |
|            | NAME 1                    |                                                                |        |                                                                                                    |   |
|            | Pamela Simon (4535846)    |                                                                |        | ✓ : ✓ : ✓                                                                                                    | : |

Please note that multiple app users can assess members at the same time. To see the latest assessment data, press the Refresh button to refresh the data presented within the assessment pages.

#### Assessment results which are marked in blue

Assessments highlighted in blue have been marked and completed previously and you are unable to untick these. These could have been completed from a previous event or an eLearning component in the LMS and are unable to be altered.

| 😑 Skills Maintenance-Test NSW Club-BM-01Aug2022 20220801-f0fab |         |                                                                                                    | 🕥 Manual 🎅 🗄                                                                                                    |  |  |
|----------------------------------------------------------------|---------|----------------------------------------------------------------------------------------------------|----------------------------------------------------------------------------------------------------|--|--|
| OVERVIEW                                                       | MEMBERS | ASSESS                                                                                                    | STATUS                                                                                                    |  |  |
| Skills Maintenance 2022/23 Bronze Medallion (BM)               |         |                                                                                                    |                                                                                                    |  |  |
|                                                                |         |                                                                                                    | - Marked previously                                                                                                    |  |  |
|                                                                |         | The Both Light And Day 1                                                                                                    | the state light to the state of the state of |  |  |
| NAME 1                                                         |         |                                                                                                    |                                                                                                    |  |  |
| Pamela Simon (4535846)                                         |         | Image: A state of the state of the state |                                                                                                    |  |  |

#### **Undo Feature**

If you accidentally mark a user competent for an assessment you can undo this by clicking the undo button (circled in the screenshot below). There is a maximum of five (5) undo's at a time.

| 😑 Skills Maintenance-Test NSW Club-BM-01Aug2022 20220801-f0fab |         |                                                                                                    |                                                                                                    |  |  |  |
|----------------------------------------------------------------|---------|----------------------------------------------------------------------------------------------------|----------------------------------------------------------------------------------------------------|--|--|--|
| OVERVIEW                                                       | MEMBERS | ASSESS                                                                                                    | STATUS                                                                                                    |  |  |  |
| Skills Maintenance 2022/23 Bronze Medallion (BM)               |         |                                                                                                    |                                                                                                    |  |  |  |
|                                                                |         | 13 Q.                                                                                                    | Arked previously                                                                                                    |  |  |  |
|                                                                |         | lead to the second second seco | the terms of the terms of terms of terms of terms |  |  |  |
|                                                                |         | the life                                                                                                    | the life life life                                                                                                    |  |  |  |
| NAME 1                                                         |         | <b>v</b>                                                                                                    |                                                                                                    |  |  |  |
| Pamela Simon (45358                                            | 46)     | Image: A state of the state of the state     |                                                                                                    |  |  |  |

#### **Status**

The Status tab provides an overview of the members that are complete or incomplete for the courses covered in the event and provides a button to enable an event to be marked as complete which will initiate a push of all award updates into SurfGuard from the LMS.

| Skills Maintenance-Test | NSW Club-BM-01Aug2022 20220801 | -f0fab            | 🕥 Manual 🎅                            |
|-------------------------|--------------------------------|-------------------|---------------------------------------|
| OVERVIEW                | MEMBERS                        | ASSESS            | STATUS                                |
| EVENT COMPLETE DATE: -  |                                |                   |                                       |
| COMPLETE MEMBER 1       |                                | COMPLETE COURSE 1 | COURSE SYNCED DATE                    |
|                         |                                |                   |                                       |
| 0 Members               |                                |                   |                                       |
|                         |                                |                   |                                       |
| INCOMPLETE MEMBER 1     |                                | INCOMPLETE        | COURSE 11                             |
| Pamela Simon            |                                | Skills Main       | tenance 2022/23 Bronze Medallion (BM) |
| 1 Member                |                                |                   |                                       |

Once all assessment activities have been completed for an event, go to the top right of the page, click on the three dots to get a drop-down menu, and click on the 'Mark Complete' button as shown in the image below. This will put the event in a read only state and will then push data from the Assessing App to update award information in Surfguard for completed members. Member who were not competent will have the assessments saved and when added to future events they will be automatically marked (their results will appear in blue and therefore cannot be changed).

|        | 🗮 Skills Maintenance-Test NSW Club-BM-01Aug2022 20220801-f0fab |         |                    |                          |                  |
|--------|----------------------------------------------------------------|---------|--------------------|--------------------------|------------------|
| $\sim$ | OVERVIEW                                                       | MEMBERS | ASSESS             | STATUS                   | Edit             |
|        | EVENT COMPLETE DATE: -                                         |         |                    |                          | Clone            |
| Ø      | COMPLETE MEMBER 1                                              |         | COMPLETE COURSE 14 | COUR                     | Delete           |
| (?)    |                                                                |         |                    |                          | Mark Complete    |
|        | 0 Members                                                      |         |                    |                          |                  |
|        |                                                                |         |                    |                          |                  |
|        | INCOMPLETE MEMBER                                              | T       | INCOMPLE           | ETE COURSE 1             |                  |
|        | Pamela Simon                                                   |         | Skills M           | aintenance 2022/23 Bronz | e Medallion (BM) |
|        | 1 Member                                                       |         |                    |                          |                  |

## **Help Centre**

If you require any technical support, you can submit a request for further assistance to the SLSA IT helpdesk at <u>https://support.sls.com.au/</u> You can also access FAQ and videos which may assist you further in using the features of the Assessing App.

\_\_\_\_\_

.....

### **Providing feedback to SLSA**

Your constructive feedback on the SLSA Assessing App will greatly contribute towards improving SLSA Learning and Development resources.

All resources developed by SLSA are reviewed regularly and updated as required. Constructive feedback can be supplied by contacting SLSA using the details below.

Surf Life Saving Australia PO Box 7773, Bondi Beach NSW 2026 Ph: (02) 9215 8000 education@slsa.asn.au